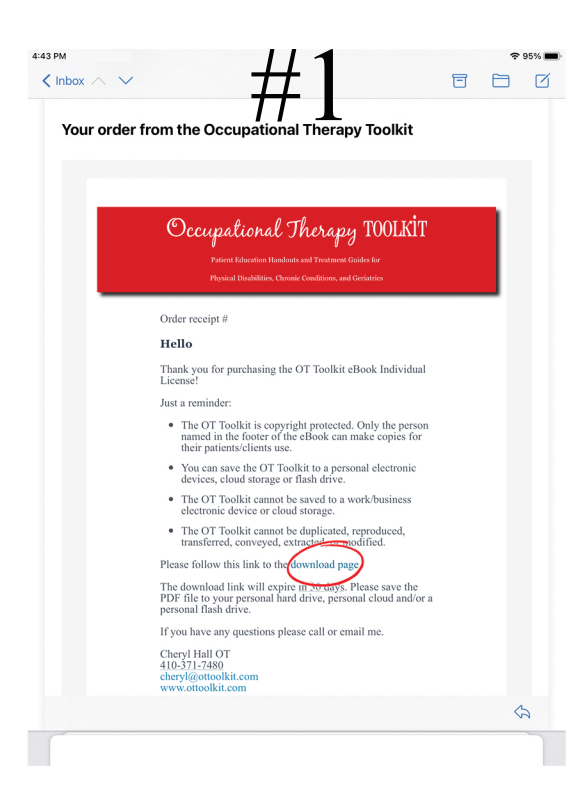

7th Edition

Occupational Therapy TOOLKIT

> Written and Illustrated by Cheryl A. Hall OT

Patient Handouts

**Chronic Conditions** 

and Geriatrics

and Treatment Guides

for Physical Disabilities

4:21 PM

<

A dpdprocessed.s3.amaz

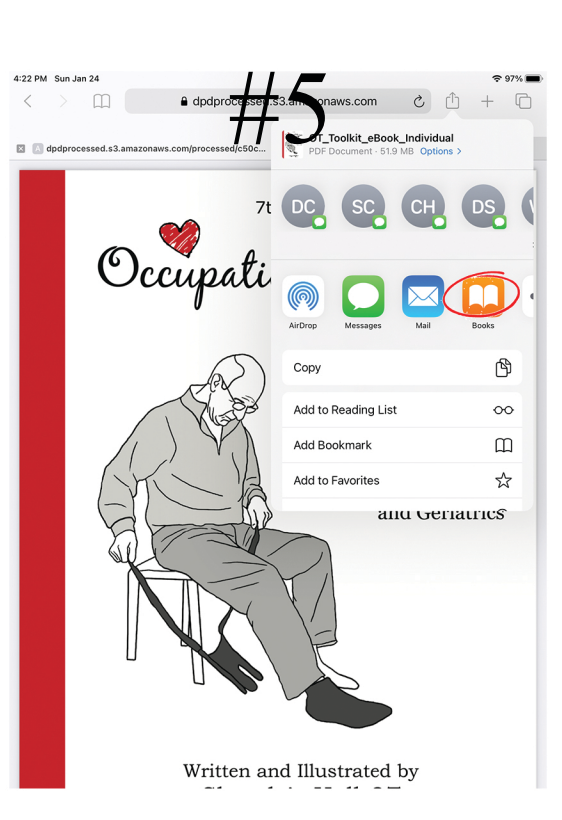

AA 🛄 <

Your Order

Current Story

Occupational Therapy TOOLKIT

your credentials

For product support please contact us at cheryl@ottoolkit.com

OT Toolkit eBook Individual.pdf (49.3MB)

OT Toolkit eBook Individual

The name in the CUSTOMER INFO field must be an OT, OT student, OTA, or OTA student. Add

your credentials in the LAST NAME field (i.e. Smith, OT). Contact us if there is a change with

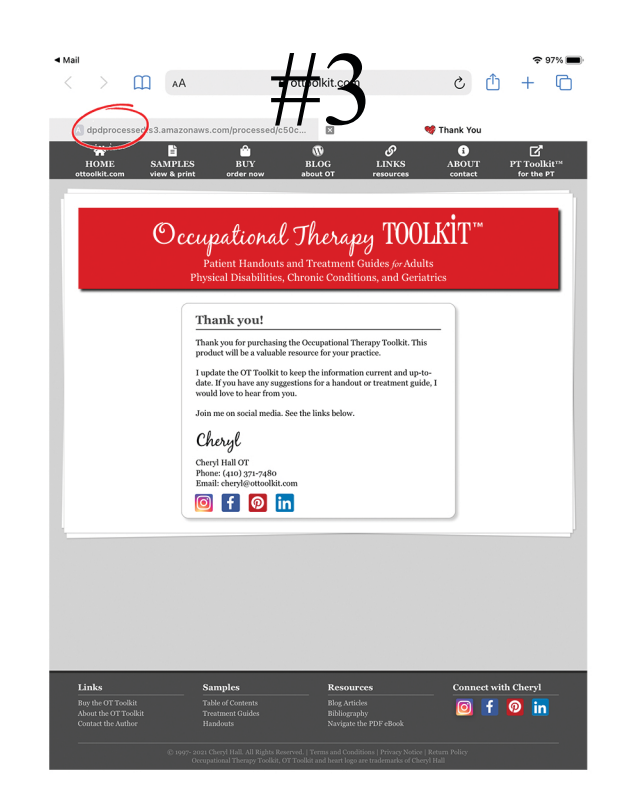

- 1.Click the download link in the email.
- 2. Click the download button.
- Select the "dpd..." tab. You may need to wait for the OT Toolkit to load.
- 4. Click the share button.
- 5. Select Books.